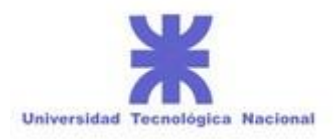

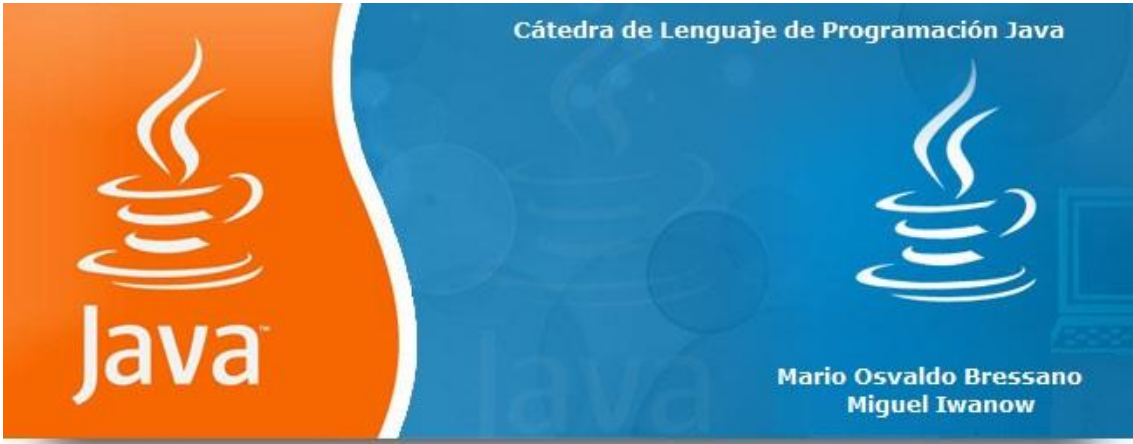

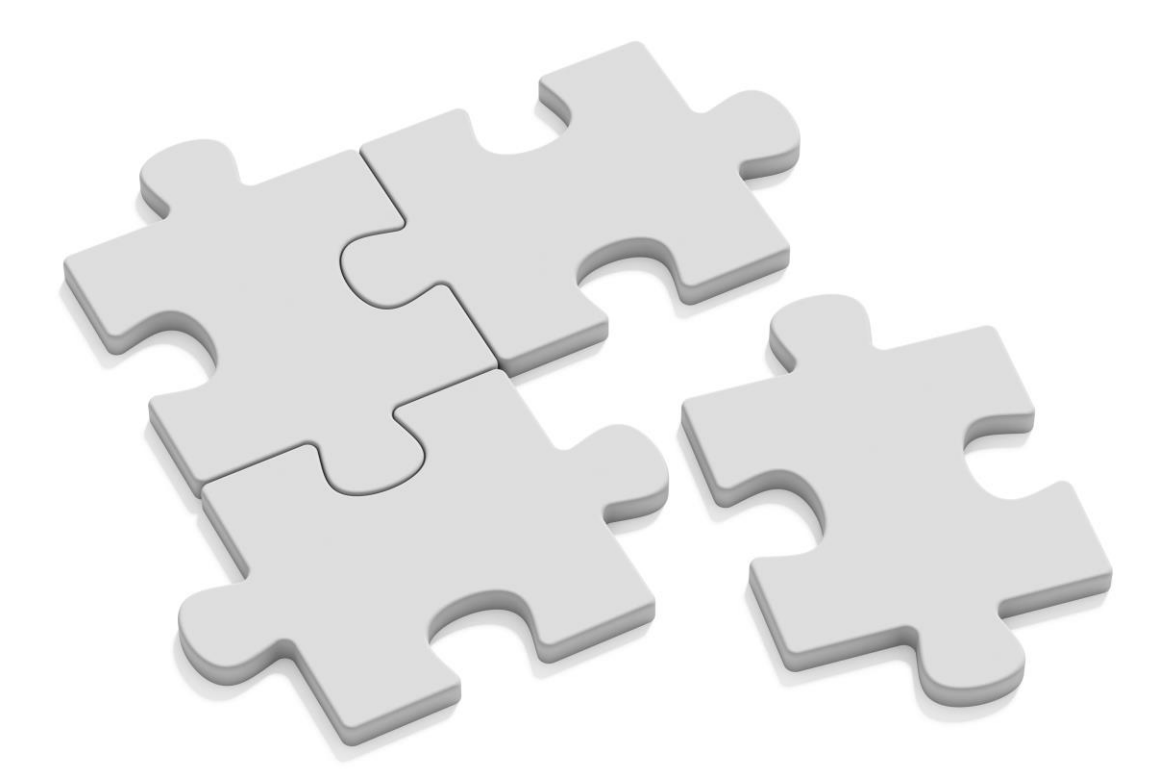

# **2017** CÁTEDRA DE LENGUAJE DE PROGRAMACIÓN JAVA

Ings. Mario Bressano & Miguel Iwanow

ENVÍO 07/2017

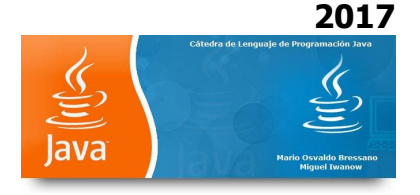

En este ejercicio se aprecia cómo se obtiene las coordenadas del mouse cuando se acciona y que botón lo hace.

# // FuncionRaton.java

// Muestra el click del mouse en coordenadas y distingue entre los botones del mismo

```
import java.awt.*;
import java.awt.event.*;
import javax.swing.*;
```

```
public class FuncionRaton extends JFrame {
    private int xPos, yPos;
```

# // Configuramos la barra de estado, registramos la escucha del mouse ; Tamaño y mostrar windows

```
public FunctionRaton()
 {
   super( "Click de mouse y botones" );
   addMouseListener( new MouseClickHandler() );
   setSize( 350, 450 );
   setVisible( true );
 }
 // Dibujamos la cadena de caracteres y ubicamos las coordenadas de donde se
cliquea el mouse
 public void paint( Graphics g )
  {
   // Llamamos a la superclase del método Paint
   super.paint( g );
   g.drawString( "Cliquea en la posición [" + xPos + ", " + yPos + "]",
     xPos, yPos );
 }
 public static void main( String args[] )
  {
   FunctionRaton application = new FunctionRaton();
   application.setDefaultCloseOperation( JFrame.EXIT_ON_CLOSE );
 }
```

```
// Clase interna manejadora de los eventos del mouse
private class MouseClickHandler extends MouseAdapter {
```

// Manejador del evento click del mouse, se establece con que botón se Cliquea
public void mouseClicked( MouseEvent event )

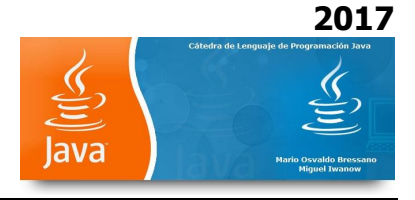

```
{
    xPos = event.getX();
    yPos = event.getY();
    String title = "Se cliquea " + event.getClickCount() + " vez(ces) con el botón";
    if ( event.isMetaDown() ) // botón derecho
        title += " derecho";
    else if ( event.isAltDown() ) // botón del centro
        title += " del centro ";
    else // botón izquierdo
        title += " izquierdo ";
    setTitle( title ); // se configura lo que se va a visualizar en la barra de títulos
    repaint();
  }
}
```

}

En este ejercicio se aprecia como al presionar teclas, las mismas modifican la ejecución de la aplicación.

```
// DemoTecla.java
//Funcionamiento de eventos producidos por teclas.
import java.awt.*;
import java.awt.event.*;
import javax.swing.*;
public class DemoTecla extends JFrame implements KeyListener {
 private String line1 = "", line2 = "", line3 = "";
 private JTextArea textArea;
public static void main( String args[] )
  {
    DemoTecla application = new DemoTecla();
    application.setDefaultCloseOperation( JFrame.EXIT_ON_CLOSE );
 }
 // Configuración GUI
       public DemoTecla()
  {
    super( "Funcionamiento de eventos producidos por teclas ");
```

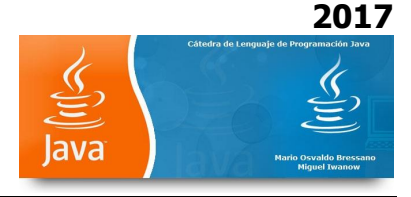

```
// Configurar JTextArea
  textArea = new JTextArea( 10, 15 );
  textArea.setText( "Presionar alguna tecla del teclado.." );
  textArea.setEnabled( false );
  textArea.setDisabledTextColor( Color.BLACK );
  getContentPane().add( textArea );
  addKeyListener( this ); // En el marco se tratan los eventos de las teclas
  setSize( 350, 100 );
  setVisible( true );
}
// Manejador de presionar una tecla...
public void keyPressed( KeyEvent event )
{
  line1 = "Tecla presionada..: " + event.getKeyText( event.getKeyCode() );
  setLines2and3( event );
}
// Manejador de dejar de presionar una tecla
public void keyReleased( KeyEvent event )
ł
  line1 = "Tecla dejada de presionar..: " + event.getKeyText( event.getKeyCode() );
  setLines2and3( event );
}
// Manejador de tecla presionada y su acción
public void keyTyped( KeyEvent event )
{
  line1 = "Tecla tipeada : " + event.getKeyChar();
  setLines2and3( event );
}
// configurar segunda y tercera línea de salida
private void setLines2and3( KeyEvent event )
{
  line2 = "Esta tecla es " + ( event.isActionKey() ? "" : "no " ) +
    "una tecla de acción";
  String temp = event.getKeyModifiersText( event.getModifiers() );
  line3 = "Modifican las teclas presionadas: " +
    ( temp.equals( "" ) ? "no" : temp );
  textArea.setText( line1 + "n" + line2 + "n" + line3 + "n");
}
```

}

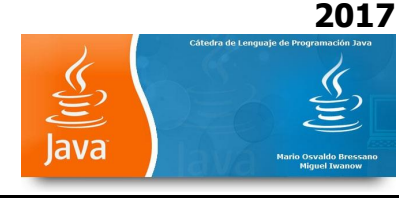

En este ejercicio se aprecia cómo se usa FlowLayout

# // FlowLayoutDemo.java

import java.awt.\*; import java.awt.event.\*; import javax.swing.\*;

public class FlowLayoutDemo extends JFrame {
 private JButton BotonIzquierdo, BotonCentral, BotonDerecho;
 private Container container;
 private FlowLayout layout;

public static void main( String args[] )

{

FlowLayoutDemo application = new FlowLayoutDemo(); application.setDefaultCloseOperation( JFrame.EXIT\_ON\_CLOSE );

}

### // Configurar GUI y registrar escucha de botones

public FlowLayoutDemo()
{

super( "Funcionamiento de FlowLayout" );

layout = new FlowLayout();

#### // Tomar un content pane y configurar el layout

container = getContentPane(); container.setLayout( layout );

```
// Configurar BotonIzquierdo y registrar la escucha
BotonIzquierdo = new JButton( "Izquierdo" );
container.add( BotonIzquierdo );
```

BotonIzquierdo.addActionListener(

new ActionListener() { // Clase interna anónima

```
// Procesar evento BotonIzquierdo
public void actionPerformed( ActionEvent event )
{
    layout.setAlignment( FlowLayout.LEFT );
    // Realineación de components atachados
    layout.layoutContainer( container );
}
```

Práctica Resuelta - Página 5 de 36 (Mario Bressano / Miguel Iwanow)

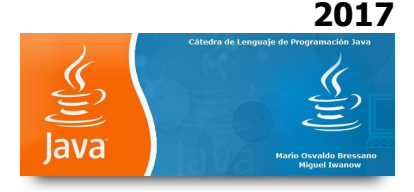

);

# // Configurar BotonCentral y registrar la escucha

```
BotonCentral = new JButton( "Centro" );
container.add( BotonCentral );
BotonCentral.addActionListener(
```

```
new ActionListener() { // Clase interna anónima
```

```
// Procesar evento BotonCentral
   public void actionPerformed( ActionEvent event )
    {
     layout.setAlignment( FlowLayout.CENTER );
     // Realineación de components atachados
     layout.layoutContainer( container );
   }
 }
);
// Configurar BotonDerecho y registrar la escucha
BotonDerecho = new JButton( "Derecho" );
container.add( BotonDerecho );
BotonDerecho.addActionListener(
  new ActionListener() { // Clase interna anónima
   // Procesar evento BotonDerecho
   public void actionPerformed( ActionEvent event )
   {
     layout.setAlignment( FlowLayout.RIGHT );
     // Realineación de components atachados
     layout.layoutContainer( container );
   }
 }
);
```

setSize( 300, 75 );
setVisible( true );

} // fin constructor FlowLayoutDemo

#### **EJERCICIO Nº 61**

En este ejercicio se aprecia cómo se usa BorderLayout

<sup>}</sup> 

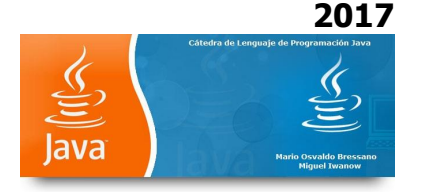

Importante: Cuando se añade un componente a un contenedor que usa BorderLayout, se especifica la localización específica del componente como uno de los argumentos del método add. No esperes que un componente sea añadido al centro, por defecto. Si encontramos que un componente ha desaparecido de un contenedor controlador por un BorderLayout, debemos asegurarnos de que hemos especificado la localización del componente y de que no hemos puesto otro componente en la misma localización.

Todos nuestros ejemplos que usan BorderLayout especifican el componente como el primer argumento del método add. Por ejemplo.

add(component, BorderLayout.CENTER)

Sin embargo, podríamos ver el código de otros programas que especifican el componente en segundo lugar. Por ejemplo, esto sería una alternativa al código anterior.

add(BorderLayout.CENTER, component) //valido pero pasado de moda

0

add("Center", component) //valido pero propenso a errores

Por defecto, un BorderLayout no pone espacios entre los componentes que maneja. En el applet anterior, cualquier espacio aparente es el resultado del espacio extra que reserva JButton alrededor de su área. Podemos especificar los bordes (en píxeles) usando el siguiente constructor.

public BorderLayout(int horizontalGap, int verticalGap)

#### // BorderLayoutDemo.java

```
import java.awt.*;
import java.awt.event.*;
import javax.swing.*;
```

```
public class BorderLayoutDemo extends JFrame implements ActionListener {
    private JButton buttons[];
    private final String names[] = { "Esconder Norte", "Esconder Sur",
    "Esconder Este", "Esconder Oeste", "Esconder Centro" };
    private BorderLayout layout;
    public static void main( String args[] )
    {
        BorderLayoutDemo application = new BorderLayoutDemo();
        application.setDefaultCloseOperation( JFrame.EXIT_ON_CLOSE );
    }
    // Configurar GUI y manejador de eventos
```

```
public BorderLayoutDemo()
{
```

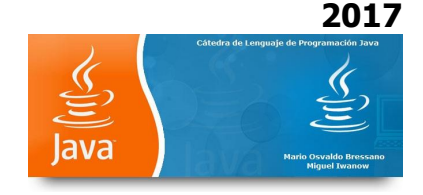

```
super( "Funcionamiento de BorderLayout" );
  layout = new BorderLayout( 5, 5 ); // espacios de 5 pixeles
  // Definir el panel contenedor y asignarle el layout
  Container container = getContentPane();
  container.setLayout( layout );
  // Instanciar los objetos botones
  buttons = new JButton[ names.length ];
  for ( int count = 0; count < names.length; count++ ) {</pre>
    buttons[ count ] = new JButton( names[ count ] );
    buttons[ count ].addActionListener( this );
  }
  // Colocar botones en el BorderLayout; el orden no es importante
  container.add( buttons[ 0 ], BorderLayout.NORTH );
  container.add( buttons[ 1 ], BorderLayout.SOUTH );
  container.add( buttons[ 2 ], BorderLayout.EAST );
  container.add( buttons[ 3 ], BorderLayout.WEST );
  container.add( buttons[ 4 ], BorderLayout.CENTER );
  setSize( 300, 200 );
  setVisible( true );
} // fin del constructor de BorderLayoutDemo
// Manejador de eventos de botones
public void actionPerformed( ActionEvent event )
{
  for ( int count = 0; count < buttons.length; count++ )
    if ( event.getSource() == buttons[ count ] )
      buttons[ count ].setVisible( false );
    else
      buttons[ count ].setVisible( true );
  // Se reconfigura el layout del panel contenedor
  layout.layoutContainer( getContentPane() );
}
```

En este ejercicio se aprecia cómo se usa GridLayout

<sup>}</sup> 

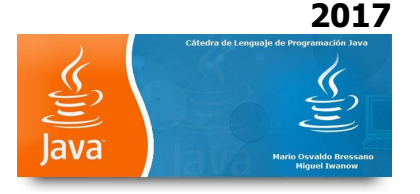

Importante: Un GridLayout sitúa los componentes en una parrilla de celdas. Cada componente toma todo el espacio disponible dentro de su celda, y cada celda es exactamente del mismo tamaño. Si redimensionamos la ventana GridLayout, veremos que el GridLayout cambia el tamaño de celda para todas sean lo más grande posible, dando el espacio disponible al contenedor.

Abajo tenemos el código quecrea el GridLayout y los componentes que maneja. (Aquí está <u>el</u> <u>programa completo</u>.

El programa corre como un applet, con la ayuda de <u>AppletButton</u>, o como una aplicación.)

Container contentPane = getContentPane();

contentPane.setLayout(new GridLayout(0,2));

contentPane.add(new JButton("Button 1"));

contentPane.add(new JButton("2"));

contentPane.add(new JButton("Button 3"));

contentPane.add(new JButton("Long-Named Button 4"));

contentPane.add(new JButton("Button 5"));

El constructor le dice a la clase GridLayout que cree un ejemplar que tenga dos columnas y tantas filas como sean necesarias. Es uno de los dos constructores de GridLayout. Aquí podemos ver los dos juntos.

public GridLayout(int rows, int columns)

public GridLayout(int rows, int columns,

int horizontalGap, int verticalGap)

Al menos uno de los argumentos rows y columns deben ser distintos de cero. Los argumentos horizontalGap y verticalGap del segundo constructor permiten especificar el número de píxeles entre celdas.

#### // GridLayoutDemo.java

import java.awt.\*; import java.awt.event.\*; import javax.swing.\*;

public class GridLayoutDemo extends JFrame implements ActionListener {
 private JButton buttons[];
 private final String names[] =
 { "Uno", "Dos", "Tres", "Cuatro", "Cinco", "Seis" };
 private boolean toggle = true;
 private Container container;
 private GridLayout grid1, grid2;

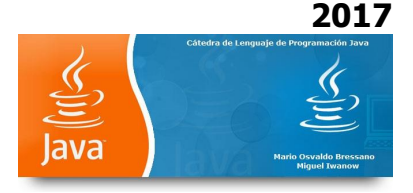

```
public static void main( String args[] )
```

```
{
  GridLayoutDemo application = new GridLayoutDemo();
  application.setDefaultCloseOperation( JFrame.EXIT_ON_CLOSE );
}
```

#### //Configurar GUI

```
public GridLayoutDemo()
{
```

super( "Funcionamiento GridLayout" );

```
// Configurar Layout
```

grid1 = new GridLayout( 2, 3, 5, 5 );**//2 filas, 3 columnas y espaciado de 5 píxeles** grid2 = new GridLayout( 3, 2 );

#### // Definir el panel contenedor y asignarle el layout

```
container = getContentPane();
container.setLayout( grid1 );
```

#### // Crear y adicionar botones

```
buttons = new JButton[ names.length ];
```

```
for ( int count = 0; count < names.length; count++ ) {
    buttons[ count ] = new JButton( names[ count ] );
    buttons[ count ].addActionListener( this );
    container.add( buttons[ count ] );
}</pre>
```

setSize( 300, 150 );
setVisible( true );

#### } //Fin del constructor GridLayoutDemo

```
// Manejador de eventos de botones entre layouts
public void actionPerformed( ActionEvent event )
{
    if ( toggle )
        container.setLayout( grid2 );
    else
        container.setLayout( grid1 );
    toggle = !toggle; // Configurar con el valor opuesto
        container.validate();
}
```

}

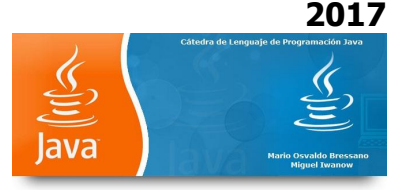

En este ejercicio se aprecia como se usa un panel con botones (barra de botones) con PanelDemo

```
//PanelDemo.java
//Usando un JPanel para ayudar a capas y sus componentes.
import java.awt.*;
import java.awt.event.*;
import javax.swing.*;
public class PanelDemo extends JFrame {
 private JPanel buttonPanel;
 private JButton buttons[];
 // Configurar GUI
 public PanelDemo()
 {
   super( "Ejemplo de Panel" );
   // Definimos el contenedor content pane
   Container container = getContentPane();
   // Creamos matriz de botones
   buttons = new JButton[ 5 ];
   // Configuramos el panel y su layout
   buttonPanel = new JPanel();
   buttonPanel.setLayout( new GridLayout( 1, buttons.length ) );
   // Creamos y adicionamos
   for ( int count = 0; count < buttons.length; count++ ) {</pre>
     buttons[ count ] = new JButton( "Button " + ( count + 1 ) );
     buttonPanel.add( buttons[ count ] );
   }
   container.add( buttonPanel, BorderLayout.SOUTH );
   setSize( 425, 150 );
   setVisible( true );
 } // fin del constructor PanelDemo
 public static void main( String args[] )
 {
   PanelDemo application = new PanelDemo();
   application.setDefaultCloseOperation( JFrame.EXIT ON CLOSE );
```

```
}
```

```
}
```

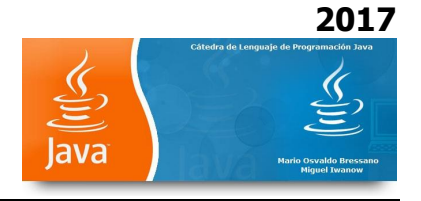

En este ejercicio se aprecia cómo se usa TextArea usando la copia de seleccionado de un área a otra.

#### // TextAreaDemo.java

import java.awt.\*; import java.awt.event.\*; import javax.swing.\*;

public class TextAreaDemo extends JFrame {
 private JTextArea textArea1, textArea2;
 private JButton copyButton;

# // Configurar GUI

```
public TextAreaDemo()
{
    super( "Muestra TextArea" );
```

Box box = Box.createHorizontalBox();

```
String string = "Esto es una muestra de como\n" +
    "copiar texto\nde un area a \n" +
    "otra area usando un\nevento externo\n";
```

#### //Configurar textArea1

```
textArea1 = new JTextArea( string, 10, 15 );
box.add( new JScrollPane( textArea1 ) );
```

#### // Configurar el Botón de copiado

```
copyButton = new JButton( "Copiar ->>" );
box.add( copyButton );
copyButton.addActionListener(
```

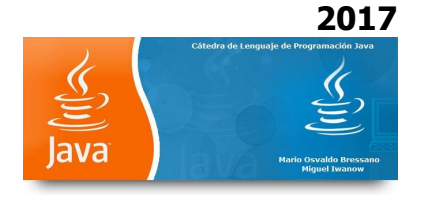

new ActionListener() { // clase interna anónima

// Configurar la textArea2 para seleccionar el texto desde la textArea1
public void actionPerformed( ActionEvent event )
{
 textArea2.setText( textArea1.getSelectedText() );
}

} // fin de la clase anónima

#### ); // fin de la llamada addActionListener

#### // Configurar textArea2

textArea2 = new JTextArea( 10, 15 ); textArea2.setEditable( false ); box.add( new JScrollPane( textArea2 ) );

#### // Adicionar una caja en el panel contenedor

```
Container container = getContentPane();
container.add( box ); // colocar en BorderLayout.CENTER
```

setSize( 425, 200 );
setVisible( true );

#### } // fin del constructor TextAreaDemo

public static void main( String args[] )

{

```
TextAreaDemo application = new TextAreaDemo();
application.setDefaultCloseOperation( JFrame.EXIT_ON_CLOSE );
```

}

}

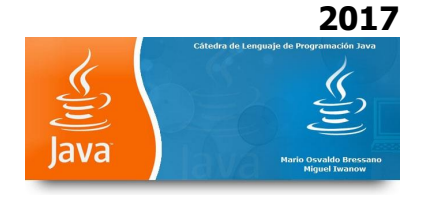

En este ejercicio se aprecia cómo se puede confeccionar un Menú.

# // MenuTest.java

import java.awt.\*; import java.awt.event.\*; import javax.swing.\*;

public class MenuTest extends JFrame {
 private final Color colorValues[] =
 { Color.black, Color.blue, Color.red, Color.green };
 private JRadioButtonMenuItem colorItems[], fonts[];
 private JCheckBoxMenuItem styleItems[];
 private JLabel displayLabel;
 private ButtonGroup fontGroup, colorGroup;
 private int style;

# // Configurar GUI

```
public MenuTest()
{
   super( "Usando JMenus" );
```

#### // Configurar el File menu y sus ítems

```
JMenu fileMenu = new JMenu( "Archivo" );
fileMenu.setMnemonic( 'A' );
```

#### // Configurar el Acerca de... (ítem del menú)

JMenuItem aboutItem = new JMenuItem( "Acerca de..." ); aboutItem.setMnemonic( 'c' ); fileMenu.add( aboutItem ); aboutItem.addActionListener(

new ActionListener() { //clase interna anónima

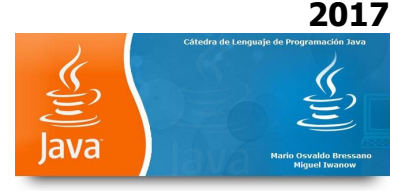

// Visualización del mensaje de diálogo que aparece cuando se selecciona Acerca de..

{ JOptionPane.showMessageDialog( MenuTest.this, "Este es un ejemplo\ndel uso de menu", "Acerca de..", JOptionPane.PLAIN\_MESSAGE );

public void actionPerformed( ActionEvent event )

}

#### } //fin de la clase anónima

#### ); // fin de la llamada a addActionListener

// Confirar el menu Salida
JMenuItem exitItem = new JMenuItem( "Salir" );
exitItem.setMnemonic( 'S' );
fileMenu.add( exitItem );
exitItem.addActionListener(

new ActionListener() { // clase interna anónima

// termina aplicación cuando se usa el ítem Salir
public void actionPerformed( ActionEvent event )
{
 System.exit( 0 );
}

#### } // fin de la clase anónima

#### ); //fin de la llamada a addActionListener

#### // Crear una barra de menú y adjuntarla en la ventana del MenuTest

JMenuBar bar = new JMenuBar(); setJMenuBar( bar ); bar.add( fileMenu );

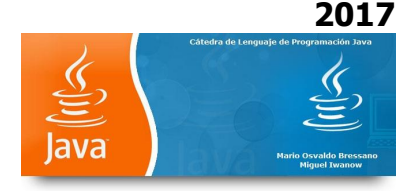

#### // Crear menú Format y los ítems del sumenú

JMenu formatMenu = new JMenu( "Formato" ); formatMenu.setMnemonic( 'F' );

#### // Crear submenú Color

String colors[] = { "Negro", "Azul", "Rojo", "Verde" };

JMenu colorMenu = new JMenu( "Colores" ); colorMenu.setMnemonic( 'C' );

colorItems = new JRadioButtonMenuItem[ colors.length ]; colorGroup = new ButtonGroup(); ItemHandler itemHandler = new ItemHandler();

#### // Crear los radio button de color para los items de menú

```
for ( int count = 0; count < colors.length; count++ ) {
  colorItems[ count ] =
    new JRadioButtonMenuItem( colors[ count ] );
  colorMenu.add( colorItems[ count ] );
  colorGroup.add( colorItems[ count ] );
  colorItems[ count ].addActionListener( itemHandler );</pre>
```

}

```
// Seleccionar el primer ítem del menú Color
colorItems[ 0 ].setSelected( true );
```

```
// Adicionar el menú format a la barra de menú
```

```
formatMenu.add( colorMenu );
formatMenu.addSeparator();
```

```
// Crear el submenú Fuentes
```

String fontNames[] = { "Serif", "Espacio Simple", "SansSerif" };

JMenu fontMenu = new JMenu( "Fuente" ); fontMenu.setMnemonic( 'n' );

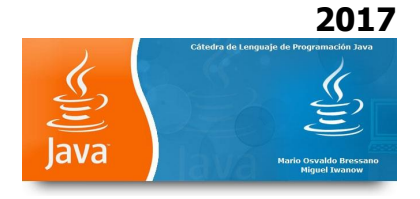

```
fonts = new JRadioButtonMenuItem[ fontNames.length ];
fontGroup = new ButtonGroup();
```

# // Crear los botones de radio de Font radio

```
for ( int count = 0; count < fonts.length; count++ ) {
  fonts[ count ] = new JRadioButtonMenuItem( fontNames[ count ] );
  fontMenu.add( fonts[ count ] );
  fontGroup.add( fonts[ count ] );
  fonts[ count ].addActionListener( itemHandler );
}</pre>
```

#### // Seleccionar el primer ítem del menú Font

```
fonts[ 0 ].setSelected( true );
```

```
fontMenu.addSeparator();
```

```
// Configurar item Estilo
String styleNames[] = { "Negrita", "Cursiva" };
```

styleItems = new JCheckBoxMenuItem[ styleNames.length ]; StyleHandler styleHandler = new StyleHandler();

#### // Crear checkbox ítems de estilo

```
for ( int count = 0; count < styleNames.length; count++ ) {
   styleItems[ count ] =
      new JCheckBoxMenuItem( styleNames[ count ] );
   fontMenu.add( styleItems[ count ] );
   styleItems[ count ].addItemListener( styleHandler );
}</pre>
```

}

# // Adicionar el menú Font menú en el menú Format formatMenu.add( fontMenu );

#### // Adicionar el menu Format en la barra de menú

bar.add( formatMenu );

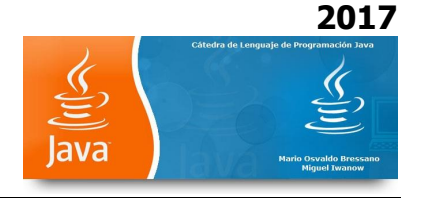

### // Configurar la etiqueta para mostrar texto

displayLabel = new JLabel( "Texto de Ejemplo", SwingConstants.CENTER ); displayLabel.setForeground( colorValues[ 0 ] ); displayLabel.setFont( new Font( "Serif", Font.PLAIN, 72 ) );

getContentPane().setBackground( Color.CYAN );
getContentPane().add( displayLabel, BorderLayout.CENTER );

setSize( 500, 200 );
setVisible( true );

# } // fin del constructor

```
public static void main( String args[] )
{
    MenuTest application = new MenuTest();
    application.setDefaultCloseOperation( JFrame.EXIT_ON_CLOSE );
}
```

```
// clase interna para manejar los eventos de los ítems del menú
private class ItemHandler implements ActionListener {
```

```
// procesar colores en las selecciones de la fuente
public void actionPerformed( ActionEvent event )
{
```

for ( int count = 0; count < colorItems.length; count++ )</pre>

```
if ( colorItems[ count ].isSelected() ) {
    displayLabel.setForeground( colorValues[ count ] );
    break;
```

}

#### // procesar selección de fuentes

for ( int count = 0; count < fonts.length; count++ )</pre>

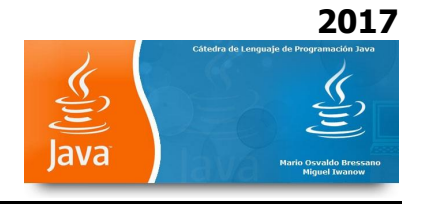

```
if ( event.getSource() == fonts[ count ] ) {
    displayLabel.setFont(
        new Font( fonts[ count ].getText(), style, 72 ) );
    break;
}
```

repaint();

# } // fin del método actionPerformed

} //fin de la clase ItemHandler

# // clase interna para manejar los eventos de los check box del menú

private class StyleHandler implements ItemListener {

```
// procesar la selección de estilos de fuentes
public void itemStateChanged( ItemEvent e )
{
   style = 0;
```

#### // chequeo de la selección de fuente negrita

```
if ( styleItems[ 0 ].isSelected() )
  style += Font.BOLD;
```

#### //chequeo de la selección en cursiva

```
if ( styleItems[ 1 ].isSelected() )
  style += Font.ITALIC;
```

```
displayLabel.setFont(
    new Font( displayLabel.getFont().getName(), style, 72 ) );
```

repaint();

```
}
```

} // fin de la clase StyleHandler

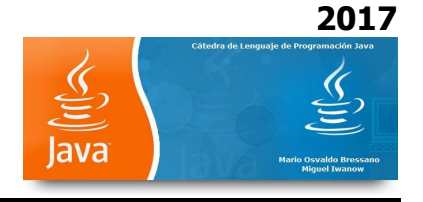

}

#### EJERCICIO Nº 66

En este ejercicio se aprecia cómo se puede manejar el Look and Feel. **Existen manejos de errores que se explicarán en próximas clases.** 

#### // LookAndFeelDemo.java

import java.awt.\*; import java.awt.event.\*; import javax.swing.\*;

public class LookAndFeelDemo extends JFrame {

private final String strings[] = { "Metal", "Motif", "Windows" }; private UIManager.LookAndFeelInfo looks[]; private JRadioButton radio[]; private ButtonGroup group; private JButton button; private JLabel label;

private JComboBox comboBox;

#### // Configurar GUI

public LookAndFeelDemo()
{
 super( "Demo del Look and Feel" );

Container container = getContentPane();

#### // Configurar el panel norte del BorderLayout

JPanel northPanel = new JPanel(); northPanel.setLayout( new GridLayout( 3, 1, 0, 5 ) );

#### // Configurar la etiqueta del panel norte

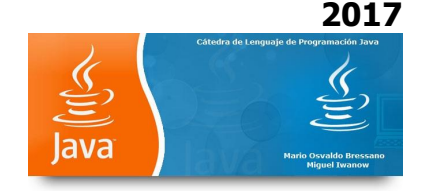

label = new JLabel( "Este es el look-and-feel", SwingConstants.CENTER ); northPanel.add( label );

# // Configurar el botón para el panel norte

button = new JButton( "Botón" ); northPanel.add( button );

#### // configurar el combo box para el panel norte

comboBox = new JComboBox( strings ); northPanel.add( comboBox );

#### // Crear una matriz para los botones de radio

radio = new JRadioButton[ strings.length ];

#### // Configurar el panel sur del BorderLayout

JPanel southPanel = new JPanel(); southPanel.setLayout( new GridLayout( 1, radio.length ) );

#### // configurar los botones del panel sur

group = new ButtonGroup(); ItemHandler handler = new ItemHandler();

```
for ( int count = 0; count < radio.length; count++ ) {
  radio[ count ] = new JRadioButton( strings[ count ] );
  radio[ count ].addItemListener( handler );
  group.add( radio[ count ] );
  southPanel.add( radio[ count ] );</pre>
```

```
}
```

# // adicionar NORTE Y SUR a content pane

```
container.add( northPanel, BorderLayout.NORTH );
container.add( southPanel, BorderLayout.SOUTH );
```

# // Tomar la información instalada del look-and-feel

looks = UIManager.getInstalledLookAndFeels();

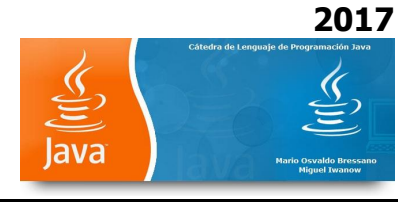

setSize( 300, 200 );
setVisible( true );

```
radio[ 0 ].setSelected( true );
```

# } // fin del constructor LookAndFeelDemo

# // Usar UIManager para cambiar el look-and-feel del GUI

```
private void changeTheLookAndFeel( int value )
```

{

# // cambiar el look and feel

try {

UIManager.setLookAndFeel( looks[ value ].getClassName() ); SwingUtilities.updateComponentTreeUI( this );

}

# // Procesar si hay problemas en los cambios del look and feel

```
catch ( Exception exception ) {
    exception.printStackTrace();
  }
}
```

```
public static void main( String args[] )
```

```
{
  LookAndFeelDemo application = new LookAndFeelDemo();
  application.setDefaultCloseOperation( JFrame.EXIT_ON_CLOSE );
}
```

```
// clase interna para el manejo de eventos de los radio button
private class ItemHandler implements ItemListener {
```

# // procesos del uso en la selección del look-and-feel public void itemStateChanged( ItemEvent event )

{

```
for ( int count = 0; count < radio.length; count++ )</pre>
```

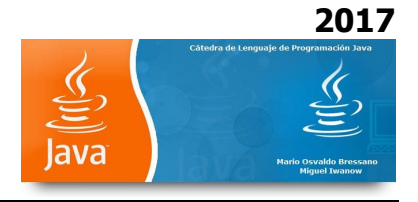

```
if ( radio[ count ].isSelected() ) {
    label.setText( "Esto es un " +
      strings[ count ] + " look-and-feel" );
    comboBox.setSelectedIndex( count );
    changeTheLookAndFeel( count );
}
```

} // fin de la clase interna ItemHandler

# }

}

#### **EJERCICIO Nº 67**

En este ejercicio se aprecia cómo se puede manejar el JDesktopPane

# // DesktopTest.java // Muestra de JDesktopPane.

import java.awt.\*; import java.awt.event.\*; import javax.swing.\*;

public class DesktopTest extends JFrame {
 private JDesktopPane theDesktop;

#### // Configurar GUI

```
public DesktopTest()
{
    super( "Usando un JDesktopPane" );
```

#### // Crear barra de menú y los ítems del menú

JMenuBar bar = new JMenuBar(); JMenu addMenu = new JMenu( "Agregar" ); JMenuItem newFrame = new JMenuItem( "Marco Interno" );

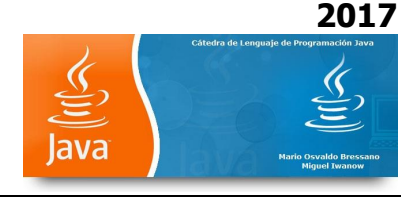

addMenu.add( newFrame ); bar.add( addMenu );

setJMenuBar( bar );

// Configurar desktop

theDesktop = new JDesktopPane();
getContentPane().add( theDesktop );

// Configurar listener para el item de menú newFrame newFrame.addActionListener(

new ActionListener() { // clase anónima interna

// Mostrar la nueva ventana interna
public void actionPerformed( ActionEvent event ) {

#### // Crear en marco interno

JInternalFrame frame = new JInternalFrame(
 "Marco Interno", true, true, true, true );

#### //adjuntar el marco interno en el panel contenedor

Container container = frame.getContentPane(); MyJPanel panel = new MyJPanel(); container.add( panel, BorderLayout.CENTER );

// configurar tamaño del marco interno y de sus contenidos

frame.pack();

// adjuntar el marco interno al desktop y mostrarlo
theDesktop.add( frame );
frame.setVisible( true );
}

} // fin de clase anónima

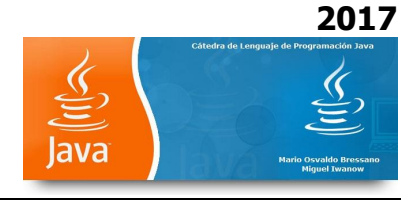

```
); // fin de la llamada a addActionListener
```

```
setSize( 600, 460 );
setVisible( true );
}
public static void main( String args[] )
{
    DesktopTest application = new DesktopTest();
    application.setDefaultCloseOperation( JFrame.EXIT_ON_CLOSE );
}
```

# } // fin clase DesktopTest

```
// clase para mostrar un icono de imagen en un panel
class MyJPanel extends JPanel {
    private ImageIcon imageIcon;
    private String[] images = { "yellowflowers.png", "purpleflowers.png",
    "redflowers.png", "redflowers2.png", "lavenderflowers.png" };
```

# // cargar imagen

```
public MyJPanel()
{
    int randomNumber = ( int ) ( Math.random() * 5 );
    imageIcon = new ImageIcon( images[ randomNumber ] );
}
```

# // mostrar el ícono de imagen en el panel

```
public void paintComponent( Graphics g )
```

{

```
// llamada al método de la superclase paintComponent
```

```
super.paintComponent( g );
```

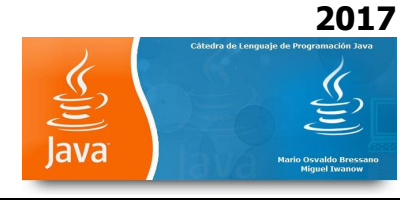

# // mostrar ícono

```
imageIcon.paintIcon( this, g, 0, 0 );
}
// retomar las dimensiones de la imagen
public Dimension getPreferredSize()
{
    return new Dimension( imageIcon.getIconWidth(),
        imageIcon.getIconHeight() );
}
```

} //fin de claseMyJPanel

#### EJERCICIO Nº 68

En este ejercicio se aprecia cómo se pueden usar solapas

#### //JTabbedPaneDemo.java

import java.awt.\*;
import javax.swing.\*;

public class JTabbedPaneDemo extends JFrame {

#### // configurar GUI

public JTabbedPaneDemo()

{

super( "Muestra de funcionamiento de JTabbedPane" );

#### // Crear JTabbedPane

JTabbedPane tabbedPane = new JTabbedPane();

#### // Configurar panel1 y adicionar dentro de JTabbedPane

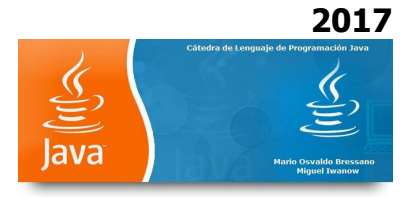

JLabel label1 = new JLabel( "Panel uno", SwingConstants.CENTER ); JPanel panel1 = new JPanel(); panel1.add( label1 ); tabbedPane.addTab( "Tab Uno", null, panel1, "Primer Panel" );

# // Configurar panel2 y adicionar dentro de JTabbedPane

JLabel label2 = new JLabel( "Panel dos", SwingConstants.CENTER ); JPanel panel2 = new JPanel(); panel2.setBackground( Color.YELLOW ); panel2.add( label2 ); tabbedPane.addTab( "Tab Dos", null, panel2, "Segundo Panel" );

# // Configurar panel3 y adicionar dentro de JTabbedPane

JLabel label3 = new JLabel( "Panel tres" ); JPanel panel3 = new JPanel(); panel3.setLayout( new BorderLayout() ); panel3.add( new JButton( "Norte" ), BorderLayout.NORTH ); panel3.add( new JButton( "Oeste" ), BorderLayout.WEST ); panel3.add( new JButton( "Este" ), BorderLayout.EAST ); panel3.add( new JButton( "Sur" ), BorderLayout.SOUTH ); panel3.add( label3, BorderLayout.CENTER ); tabbedPane.addTab( "Tab tres", null, panel3, "Tercer Panel" );

# // Adicionar JTabbedPane n el contenedor

```
getContentPane().add( tabbedPane );
```

setSize( 450, 400 );
setVisible( true );

}

public static void main( String args[] )

{

JTabbedPaneDemo tabbedPaneDemo = new JTabbedPaneDemo(); tabbedPaneDemo.setDefaultCloseOperation( JFrame.EXIT\_ON\_CLOSE );

}

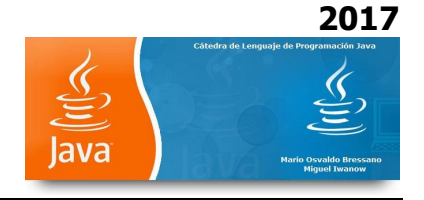

# } // fin clase JTabbedPaneDemo

#### EJERCICIO Nº 69

En este ejercicio se aprecia cómo se usa Box Layout

#### //BoxLayoutDemo.java

import java.awt.\*; import java.awt.event.\*; import javax.swing.\*;

public class BoxLayoutDemo extends JFrame {

#### // Configurar GUI

```
public BoxLayoutDemo()
{
    super( "Funcionamiento de BoxLayout" );
```

#### // Crear una caja contenedora con BoxLayout

```
Box horizontal1 = Box.createHorizontalBox();
Box vertical1 = Box.createVerticalBox();
Box horizontal2 = Box.createHorizontalBox();
Box vertical2 = Box.createVerticalBox();
```

final int SIZE = 3; // número de botones en el Box

#### // adicionar botones en el Box horizontal1

```
for ( int count = 0; count < SIZE; count++ )
horizontal1.add( new JButton( "Botón " + count ) );</pre>
```

#### // Adicionar botones en box vertical1

```
for ( int count = 0; count < SIZE; count++ ) {
    vertical1.add( Box.createVerticalStrut( 25 ) );</pre>
```

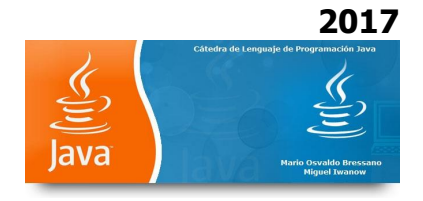

```
vertical1.add( new JButton( " Botón " + count ) );
}
// Crear horizontal glue y adicionar botones en el Box horizontal2
for ( int count = 0; count < SIZE; count++ ) {
    horizontal2.add( Box.createHorizontalGlue() );
    horizontal2.add( new JButton( " Botón " + count ) );
}</pre>
```

#### // crear un área rígida y adicionar botones en el Box vertical2

```
for ( int count = 0; count < SIZE; count++ ) {
   vertical2.add( Box.createRigidArea( new Dimension( 12, 8 ) ) );
   vertical2.add( new JButton( " Botón " + count ) );
}</pre>
```

#### // Crear vertical glue y adicionar botones al panel

```
JPanel panel = new JPanel();
panel.setLayout( new BoxLayout( panel, BoxLayout.Y_AXIS ) );
```

```
for ( int count = 0; count < SIZE; count++ ) {
   panel.add( Box.createGlue() );
   panel.add( new JButton( " Botón " + count ) );</pre>
```

}

#### // Crear un JTabbedPane

```
JTabbedPane tabs = new JTabbedPane(
    JTabbedPane.TOP, JTabbedPane.SCROLL_TAB_LAYOUT );
```

#### // Poner el contenedor en la solapa

tabs.addTab( "Caja Horizontal", horizontal1 ); tabs.addTab( "Caja Vertical", vertical1 ); tabs.addTab( "Caja Horizontal 2", horizontal2 ); tabs.addTab( "Caja Vertical 2", vertical2 ); tabs.addTab( "Caja Vertical 3", panel );

getContentPane().add( tabs ); // Colocar la solapa en el panel contenedor

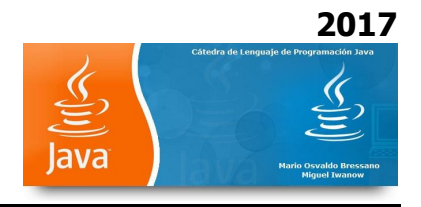

```
setSize( 400, 220 );
setVisible( true );
}
public static void main( String args[] )
{
    BoxLayoutDemo application = new BoxLayoutDemo();
    application.setDefaultCloseOperation( JFrame.EXIT_ON_CLOSE );
}
```

}

#### EJERCICIO Nº 70

En este ejercicio se aprecia cómo se usa GridBag Layout

#### //GridBagDemo.java

import java.awt.\*; import java.awt.event.\*; import javax.swing.\*;

public class GridBagDemo extends JFrame {
 private Container container;
 private GridBagLayout layout;
 private GridBagConstraints constraints;

# // Configurar GUI

```
public GridBagDemo()
{
    super( "Uso de GridBagLayout" );
```

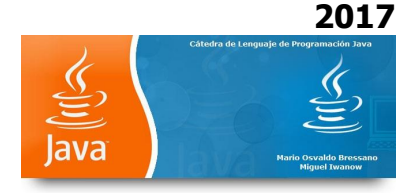

container = getContentPane(); layout = new GridBagLayout(); container.setLayout( layout );

#### // Instanciar gridbag

constraints = new GridBagConstraints();

#### // Crear components GUI

JTextArea textArea1 = new JTextArea( "Área de texto 1", 5, 10); JTextArea textArea2 = new JTextArea( " Área de texto 2", 2, 2);

String names[] = { "Acero", "Hierro", "Bronce" };
JComboBox comboBox = new JComboBox( names );

JTextField textField = new JTextField( "Campo de texto" ); JButton button1 = new JButton( "Botón 1" ); JButton button2 = new JButton( " Botón 2" ); JButton button3 = new JButton( " Botón 3" );

// alto y ancho del textArea1 son 0: por defecto

# // components centrados: por defecto constraints.fill = GridBagConstraints.BOTH;

addComponent( textArea1, 0, 0, 1, 3 );

```
// alto y ancho del boton1 son 0: por defecto
constraints.fill = GridBagConstraints.HORIZONTAL;
addComponent( button1, 0, 1, 2, 1 );
```

# // alto y ancho del combobox son 0: por defecto // línea HORIZONTAL

addComponent( comboBox, 2, 1, 2, 1 );

#### // botón

constraints.weightx = 1000; // puede ser más ancho constraints.weighty = 1; // puede ser más alto

# //Botón 3

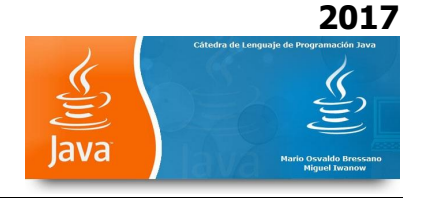

constraints.fill = GridBagConstraints.BOTH; addComponent( button2, 1, 1, 1, 1 );

constraints.weightx = 0; constraints.weighty = 0; addComponent( button3, 1, 2, 1, 1 );

#### // alto y ancho del text field son 0: por defecto

addComponent( textField, 3, 0, 2, 1 );

#### // alto y ancho del textarea2 son 0: por defecto

addComponent( textArea2, 3, 2, 1, 1 );

setSize( 300, 150 );
setVisible( true );

#### } // fin del constructor GridBagDemo

#### // método de configuración de constraints

private void addComponent( Component component, int row, int column, int width, int height )

{

#### // configurar grilla

constraints.gridx = column; constraints.gridy = row;

#### // configurar ancho y alto de la grilla

constraints.gridwidth = width; constraints.gridheight = height;

#### // configurar constraints y adicionar componentes

```
layout.setConstraints( component, constraints );
container.add( component );
```

}

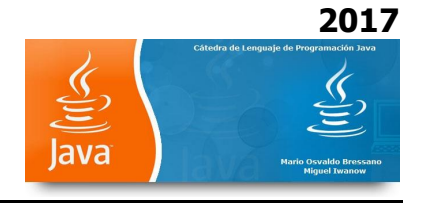

```
public static void main( String args[] )
{
    GridBagDemo application = new GridBagDemo();
    application.setDefaultCloseOperation( JFrame.EXIT_ON_CLOSE );
}
```

```
}
```

En este ejercicio se aprecia nuevamente como se usa GridBag Layout

# //GridBagDemo2.java

import java.awt.\*; import java.awt.event.\*; import javax.swing.\*;

public class GridBagDemo2 extends JFrame {
 private GridBagLayout layout;
 private GridBagConstraints constraints;
 private Container container;

# // Configurar GUI

```
public GridBagDemo2()
{
   super( "GridBagLayout" );
```

container = getContentPane(); layout = new GridBagLayout(); container.setLayout( layout );

#### // Instanciar gridbag

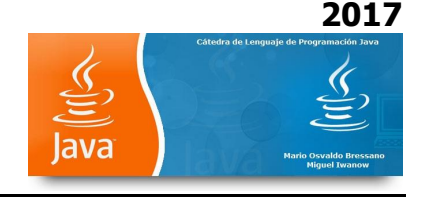

constraints = new GridBagConstraints();

#### // Crear componentes GUI

String metals[] = { "Cobre", "Aluminio", "Plata" };
JComboBox comboBox = new JComboBox( metals );

JTextField textField = new JTextField( "Campo de texto" );

String fonts[] = { "Serif", "Monospaced" };
JList list = new JList( fonts );

String names[] = { "Cero", "Uno", "Dos", "Tres", "Cuatro" };
JButton buttons[] = new JButton[ names.length ];

for ( int count = 0; count < buttons.length; count++ )
buttons[ count ] = new JButton( names[ count ] );</pre>

#### // Definir componentes GUI para el textField

```
constraints.weightx = 1;
constraints.weighty = 1;
constraints.fill = GridBagConstraints.BOTH;
constraints.gridwidth = GridBagConstraints.REMAINDER;
addComponent( textField );
```

#### // buttons[0] - el ancho y alto es 1

constraints.gridwidth = 1; addComponent( buttons[ 0 ] );

#### // buttons[1] - el ancho y alto es 1

constraints.gridwidth = GridBagConstraints.RELATIVE; addComponent( buttons[ 1 ] );

#### // buttons[2] - el ancho y alto es 1

constraints.gridwidth = GridBagConstraints.REMAINDER;

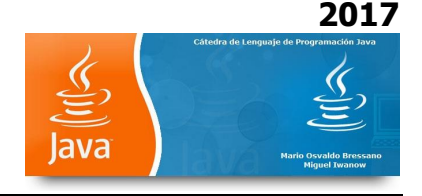

addComponent( buttons[ 2 ] );

# // comboBox – ancho es 1

constraints.weighty = 0; constraints.gridwidth = GridBagConstraints.REMAINDER; addComponent( comboBox );

# // buttons[3] - ancho es 1

constraints.weighty = 1; constraints.gridwidth = GridBagConstraints.REMAINDER; addComponent( buttons[ 3 ] );

#### // buttons[4] - el ancho y alto es 1

constraints.gridwidth = GridBagConstraints.RELATIVE; addComponent( buttons[ 4 ] );

# // lista – el ancho y alto es 1

```
constraints.gridwidth = GridBagConstraints.REMAINDER;
addComponent( list );
```

```
setSize( 300, 200 );
setVisible( true );
```

}

#### // adicionar el componente en el container

```
private void addComponent( Component component )
{
    layout.setConstraints( component, constraints );
    container.add( component ); // adicionar componentes
}
public static void main( String args[] )
{
```

```
GridBagDemo2 application = new GridBagDemo2();
```

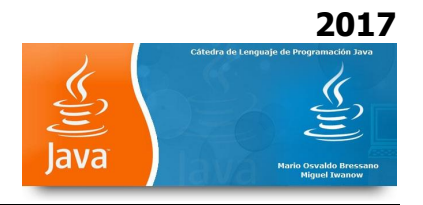

|   | application.setDefaultCloseOperation( JFrame.EXIT_ON_CLOSE ); |
|---|---------------------------------------------------------------|
| } |                                                               |
|   |                                                               |

}

# EJERCICIO Nº 72 (PROPUESTO)

Componer un applet libre con JPanel para cualquier aplicación con todos los elementos vistos a este momento